## Průběh testu V Rogo

## 1. Přihlašte se na <u>www.rogo.cz</u> Vaším zaměstnaneckým číslem a CAS heslem.

 a. Studenti se hlásí osmi-místným číslem pod fotkou a heslem jako do SISu

Pokud jsou Vaši studenti u anglické paralelky,

- doporučte jim, změnit si vnitřní prostředí programu do angličtiny
- pozor, toto nemá vliv na klávesnici, k přepnutí klávesnice z češtiny do angličtiny slouží klávesy Alt+Shift.

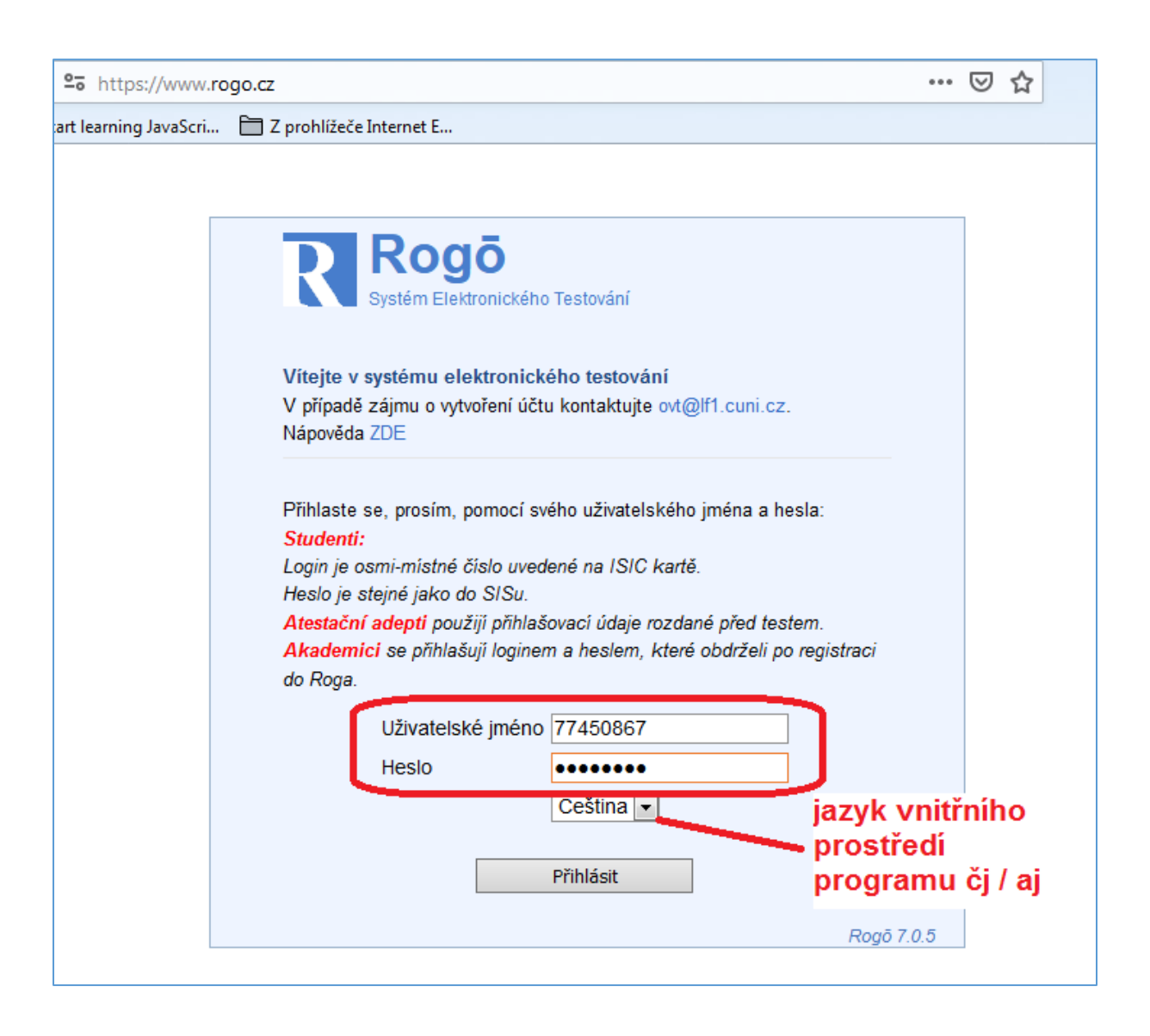

## 2. Co vidíte Vy

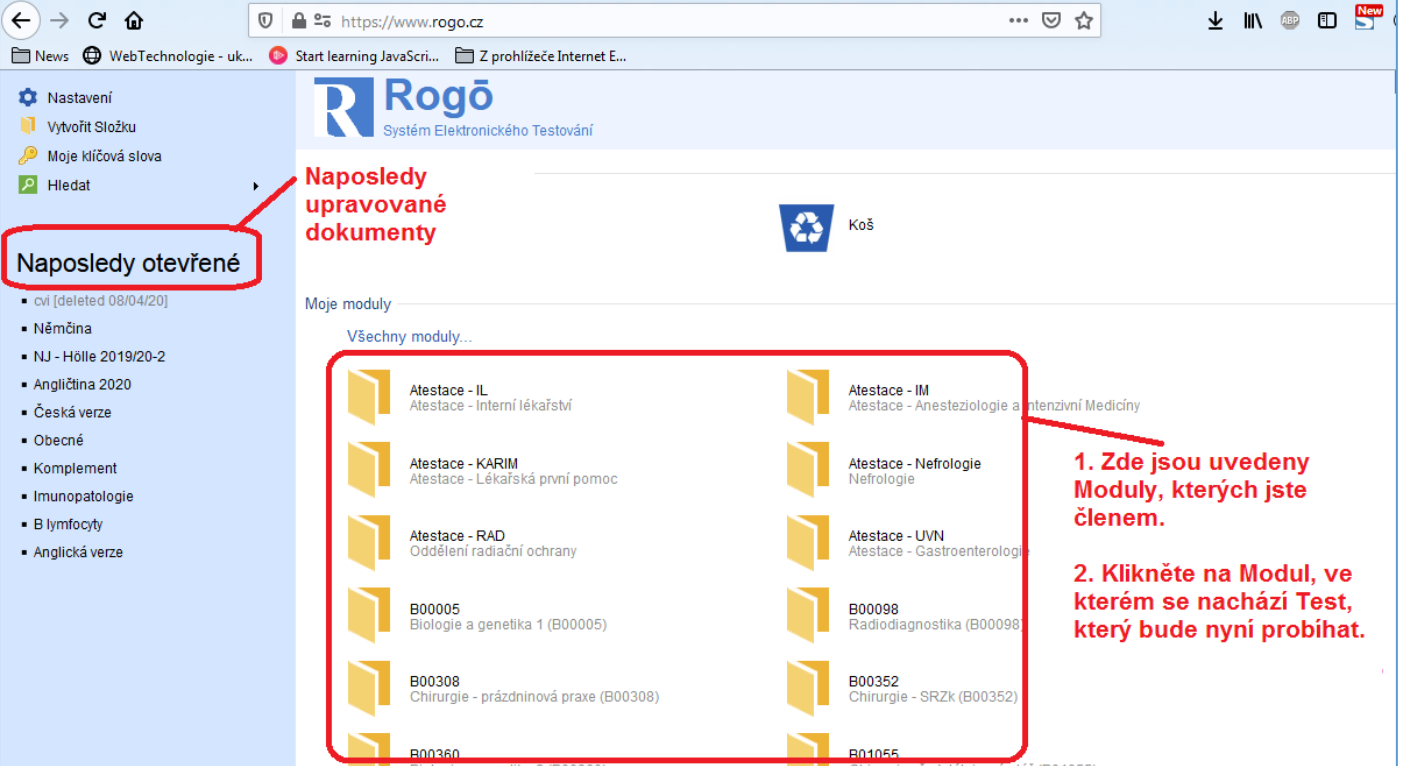

- a. Naposledy otevřené zde se nachází Vaše naposledy navštívené dokumenty, kliknutím na název přejdete na daný dokument přímo, bez nutnosti vyhledání Modulu a testu v něm.
- b. Uprostřed stránky v sekci **Moje moduly** se nachází **Moduly**, kterých jste členem. Klikněte na modul, který chcete otevřít.

Po vybrání Modulu, klikněte na Druh testu, většinou se bude jednat o Sumativní zkoušky.

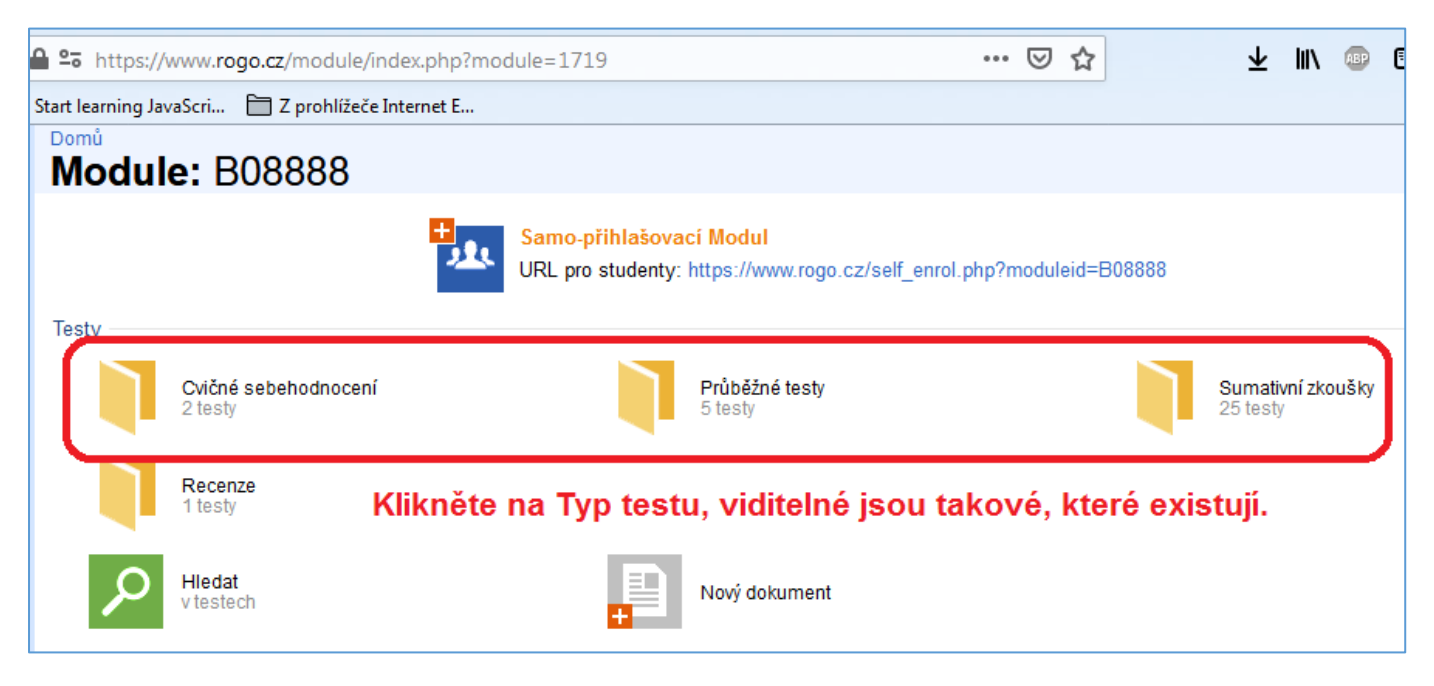

Následně vyberte test, který bude nyní probíhat.

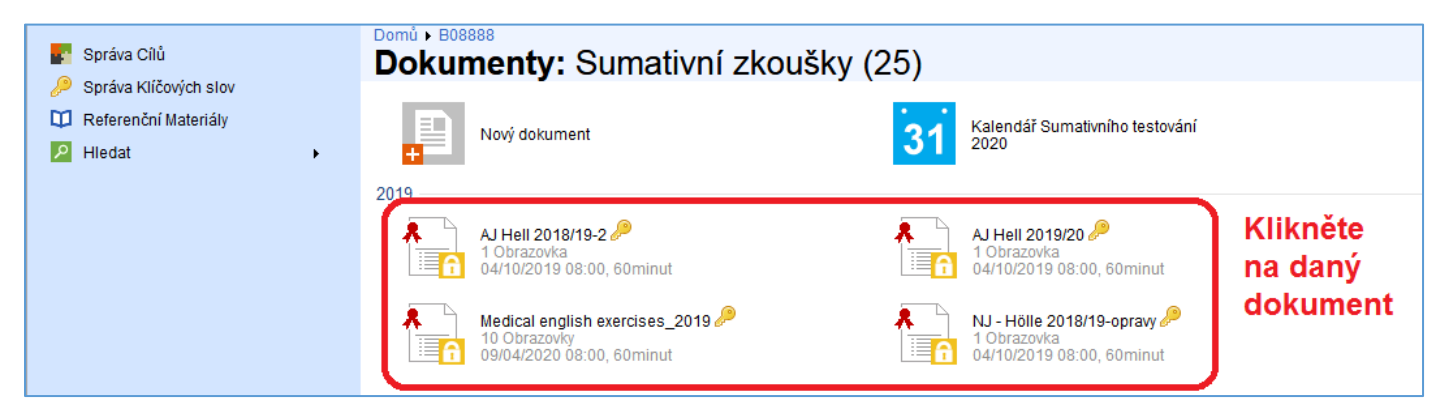

Abyste mohli kontrolovat, **kolika bodů již studenti dosáhli**, klikněte na **Sestavy**, vyberte **Celkové výkazy třídy**. V záhlaví je vždy aktuální den. Pokud chcete výsledky za jiné (kratší / delší období, změňte dle potřeby).

| Možnosti dokumentu <ul> <li>Náhled testu</li> <li>Přidat existující úlohy</li> <li>Upravit vlastnosti</li> <li>Zaslat email Externistům</li> </ul> | Domů → B08888 → Sumativní zkoušky → M         Medical english exer         Začátek: 09/04/2020 08:00:00         Data       09 ▼ Dub ▼ 2020 ▼ 08 ▼ 00         Kurz <libovolný kurz="">         Modul       <li></li></libovolný> | Idedical english exercises_2019<br>CISES_2019<br>▼ Do 09 ▼ Dub ▼ 2020 ▼ 09 ▼ 49 ▼ ①<br>▼<br>Zde zkontrolujte, zda odpovídá                                                         |
|----------------------------------------------------------------------------------------------------|----------------------------------------------------------------------------------------------------|----------------------------------------------------------------------------------------------------|
| Mapované cíle Nastavení Standardů Kopírovat dokument                                                                                               | Skupina Všichni kandidáti 🗨 100% 💌<br>vč. chybějících kandidátů 🔲 pouze pokusy<br>Recenze                                                                                                    | období,z kterého chcete vidět<br>výsledky<br>Položková analýza                                                                                                    |
| Codstranit dokument Codstranit dokument Codstranit dokument                                                                                        | <ul> <li>Interní recenze</li> <li>Externí recenze</li> </ul>                                                                                                    | <ul> <li>Frekvenční &amp; diskriminační (U-L) analýza</li> <li>Analýza učebních cílů</li> </ul>                                                                                    |
| <ul> <li>Tištěná verze</li> <li>Import/Export</li> </ul>                                                                                           | <ul> <li>Stavy skupin</li> <li><u>Celkové výkazy třídy</u></li> <li>Celkový výkaz třídy (Excel 2003)</li> <li>Celkový výkaz třídy (CSV soubor)</li> </ul>                                                                       | Stáhnout odpovědi jako CSV soubor (surová data)     Stáhnout odpovědi jako CSV soubor (text)     Stáhnout odpovědi v Booleově algebře jako CSV     Stáhnout známky jako CSV soubor |

Zobrazí se **seznam studentů**, kteří ve vybraném období psali / píší test a kolika dosáhli bodů / procent. Kdy a kde test psali a jak dlouho jim to trvalo.

| ( | -) →                               | ୯ଢ                                   | Ū                               | A 25 https://www                | .rogo.cz/re | ports/class_tota   | als.phj | p?paperID=1 | 166&startdate | =202004 |                    | 2        | Ł III\ 🚥   | ⊡ | Sew 3                      |
|---|------------------------------------|--------------------------------------|---------------------------------|---------------------------------|-------------|--------------------|---------|-------------|---------------|---------|--------------------|----------|------------|---|----------------------------|
| E | News                               | WebTechn                             | ologie - uk 🛛 💿                 | Start learning JavaScri         | 🗎 Z p       | rohlížeče Internet | E       |             |               |         |                    |          |            |   |                            |
|   | omů • B<br>Celko                   | <sup>08888</sup> ▶ Medica<br>Ové výk | al english exercis<br>(azy tříd | es_2019<br><b>Y</b>             |             |                    |         |             |               |         |                    |          |            |   |                            |
| M | < Neo                              | hodnocené ú                          | lohy Některé t                  | extové úlohy nebyly d           | oposud ozr  | aámkovány.         |         |             |               |         |                    |          |            |   |                            |
|   | Title                              | Příjmení                             | Jméno                           | <ul> <li>ID studenta</li> </ul> | Kurz        | Známka             | %       | Klasifikace | Pořadí        | Decil   | Začátek            | Trvání   | IP Adresa  | _ | Místnost                   |
| A | Pan                                | tátá                                 | týtý                            | studentka1                      | LF1         | <b>A</b> 0         | 0%      | Neuspěl     |               | 1       | 1 09/04/2020 09:41 | 00:04:07 | 10.2.49.91 |   | <unki ov<="" th=""></unki> |
| P | Poznámky k testu Výsledky studentů |                                      |                                 |                                 |             |                    |         |             |               |         |                    |          |            |   |                            |

Pokud chcete zkontrolovat jednotlivé studenty, klikněte na ikonku vlevo vedle jejich jména a vyberte **Skript zkoušky**, zde se nachází studentovi odpovědi.

|   | ÷    | $\rightarrow$ | C' 🏠           |               | 0 🔒 🖙              | https://www     | v. <b>rogo.cz</b> /rep | ports/class_tota    | ls.php | ?paperID=11 | 66&startdate | <b>=20200</b> 40 | ) (   |
|---|------|---------------|----------------|---------------|--------------------|-----------------|------------------------|---------------------|--------|-------------|--------------|------------------|-------|
| f | 🖹 Ne | ews           | 🕀 WebTechno    | ologie - uk   | 💿 Start I          | learning JavaSc | ri 🛅 Z pro             | ohlížeče Internet l | E      |             |              |                  |       |
| 1 | Domů | ▶ B0          | 8888 • Medica  | l english exe | rcises_201         | 19              |                        |                     |        |             |              |                  |       |
| Ľ | Ce   | IKC           | ové výk        | azy tř        | idy                |                 |                        |                     |        |             |              |                  |       |
| Y | ×    | Neot          | odnocené úl    | ohy Někte     | ré <i>textov</i> é | úlohy nebyly d  | doposud ozna           | ámkovány.           |        |             |              |                  |       |
| Г | Т    | itle          | Příjmení       | 🔺 Jmén        | o 🔶 IC             | ) studenta      | Kurz                   | Známka              | %      | Klasifikace | Pořadí       | Decil            | Zač   |
| 4 | *    | Skrip         | t zkoušky      |               | st                 | tudentka1       | LF1                    | <b>A</b> 0          | 0%     | Neuspěl     |              | 1                | 1 09/ |
|   |      | Kom           | entář          |               |                    |                 |                        |                     |        |             |              |                  |       |
|   |      |               |                |               | ĸ                  | ikněte n        | a ikonk                | u vlevo. v          | ved    | le studei   | ntova im     | éna.             |       |
|   | Ω    | Profi         | l studenta     |               | a                  | vvberte         | z nabíd                | kv Skript           | zko    | uškv.       | ···· ,···    | ,                |       |
| ι | _    | Nová          | poznámka       |               | zd                 | le se na        | chází ie               | dnotlivé            | abo    | ovědi to    | hoto stu     | denta            |       |
|   |      | Nově          | přiřadit k uži | vateli        |                    |                 |                        |                     |        |             |              |                  |       |
| 0 |      | Vvnu          | lovat stopky   | vaten         |                    |                 |                        |                     |        |             |              |                  |       |
|   |      | Pozd          | ě podané       |               |                    |                 |                        |                     |        |             |              |                  |       |
|   |      |               | -              |               |                    |                 |                        |                     |        |             |              |                  |       |

U každé odpovědi je vyznačeno, odpověděl-li student správně, či nikoliv a kolik bodů za odpověď obdržel.

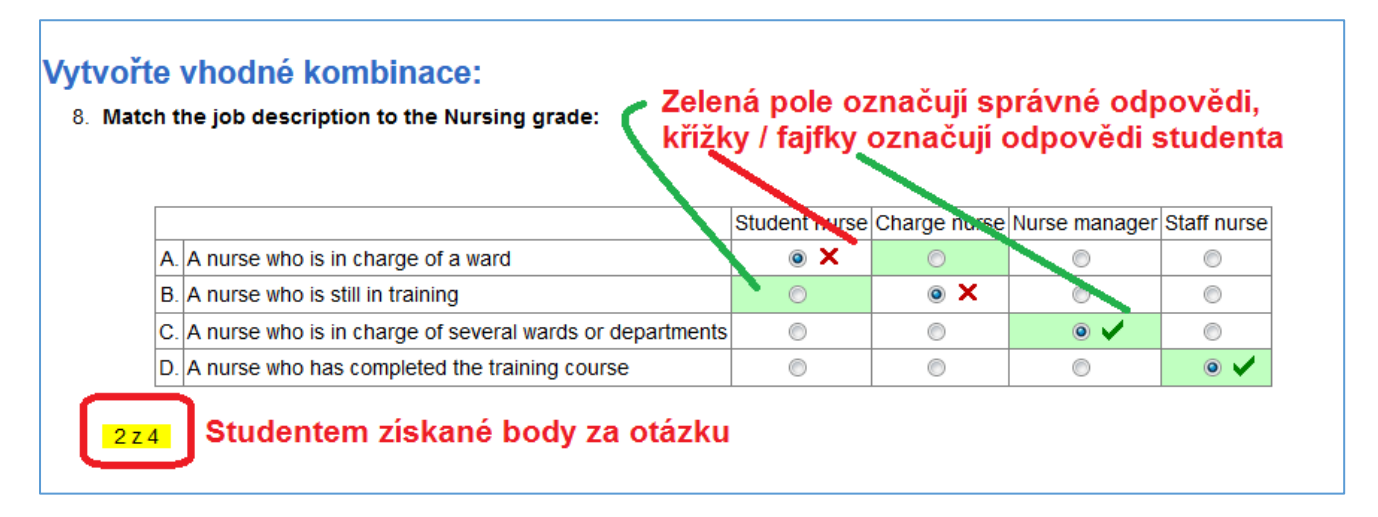

Na konci je uvedeno, kolika bodů student dosáhl, kolik bylo potřeba %, kolik % získal, kdy začal a kdy skončil. Přehled zavřete tlačítkem **Zavřít okno**.

| Vaše hodnocení<br>Potřebná známka<br>Vaše procenta<br>Začátek | 0 z 110<br>70%<br>0%<br>09/04/2020 09:41 | Kolika bodů studer<br>kolik bylo potřeba<br>kolika procent dos<br>kdv začal | nt dosáhl,<br>% k úspěšnému zakončení,<br>áhl, |
|---------------------------------------------------------------|------------------------------------------|-----------------------------------------------------------------------------|------------------------------------------------|
| Dokončeno                                                     | 09/04/2020 09:45                         | a skončil                                                                   | ✓zavřít okno                                   |

V případě, že studenti rozporují správné / nesprávné odpovědi u otázky, je možné tuto otázku vyjmout z hodnocení i v průběhu testu. Klikněte opět na Sestavy a vyberte Frekvenční & Diskriminační (U-L) analýzu.

| ← → C û                                                                                                   | https://www.rogo.cz/                                                                                    | paper/details.php?paperID=1166                                  |                                                 | •••  |
|----------------------------------------------------------------------------------------------------|----------------------------------------------------------------------------------------------------|-----------------------------------------------------------------|-------------------------------------------------|------|
| 🗎 News 🔀 WebTechnologie - uk                                                                              | 📀 Start learning JavaScri 🗎 Z                                                                           | prohlížeče Internet E                                           |                                                 |      |
| Možnosti dokumentu<br>Náhled testu                                                                        | Domů • B02240 • Sumat<br>Medical engli<br>Začátek: 09/04/2020 08:00:0                                   | ivní zkoušky > Medical english exercis<br>sh exercises_201<br>0 | es_2019<br><b>9</b>                             |      |
| <ul> <li>Přidat existující úlohy</li> <li>Upravit vlastnosti</li> <li>Zaslat email Externistům</li> </ul> | Data 09 v Dub v 2020<br>Kurz <libovolný kurz=""><br/>Modul <libovolný modul=""></libovolný></libovolný> | • 08 • 00 • Do 09 • Dub                                         | ▼ 2020 ▼ 10 ▼ 08 ▼ û                            | nfor |
| Mapované cíle                                                                                             | Skupina Všichni kandidáti 💌<br>vč. chybejících kandidátů 🗐                                              | 100% 💌<br>pouze pokusy studentů 🗹 🛈                             | Pro odebrani:<br>možností,<br>otázek nebo bodů  |      |
| Kopírovat dokument  Kopírovat otázky z dokumentu  Odstranit dokument  Toeplatnit dokument                 | Recenze Interní recenze Externí recenze                                                                 | Položková analýza<br>Frekvenční &<br>Analýza učeb               | <u>diskriminační (U-L) analýza</u><br>ních cílů | С    |

Vyhledejte otázku, kterou rozporují (a Vy souhlasíte s rozporem) a klikněte na ikonku tužtičky u znění otázky, otázka zčervená a je vyhozena z hodnocení. Některé typy otázek povolují odebírat i jednotlivé možnosti, ne jen celou otázku.

| ii. 2. For do | ctors who have spec           | ialist medical training and have cert                 | ificates to show this.                                                      |
|---------------|-------------------------------|-------------------------------------------------------|-----------------------------------------------------------------------------|
| t=0%          | u=0% l=0%<br><b>u=0% l=0%</b> | A. Limited registration<br>B. Specialist registration | Kliknutím na ikonku tužtičky u otázky<br>se daná otázka vyhodí z hodnocení. |
| t=0%          | u=0% I=0%                     | C. Provisional registration                           |                                                                             |
| t=0%          | u=0% I=0%                     | D. Full registration                                  | Otázka se zde přeškrtne.                                                    |
| p=0.00        | ► d=0.00 ►                    |                                                       | U některých typů otázek je možné<br>vyhazovat i jen jednotlivé možnosti.    |

Na konci se nachází počty otázek jednotlivých Obtížností a Citlivostí. Nezapomeňte změny **Uložit**.

| Obtížnost   | р       | Počet položek | Citlivost | d         | Počet položek | Rozlisovaci schopno |
|-------------|---------|---------------|-----------|-----------|---------------|---------------------|
| Velmi lehká | > 0.8   | 0             | Nejvyšší  | >= 0.35   | 0             | otázek              |
| Lehká       | 0.6-0.8 | 0             | Vysoká    | 0.25-0.35 | 0             |                     |
| Průměrná    | 0.4-0.6 | 0             | Střední   | 0.15-0.25 | 0             |                     |
| Těžká       | 0.2-0.4 | 0             | Nízká     | < 0.15    | 90 🟲          | Uložte změny        |
| Velmi těžká | < 0.2   | 90 🕨          |           |           |               | Clozed Zillony      |

## 3. Co vidí student

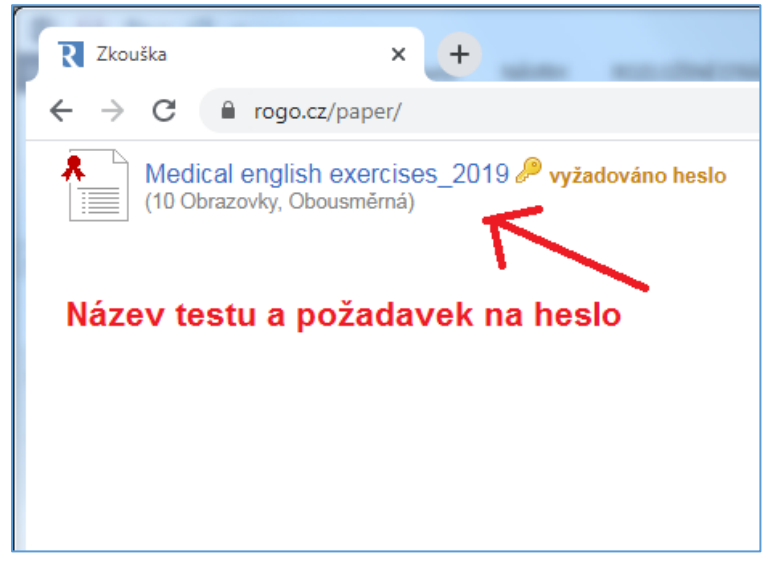

Po přihlášení a kliknutí na název testu, je po studentovi vyžadováno **přístupové heslo** k testu.

| R Vyžadovár                            | io heslo × +                                                   |
|----------------------------------------|----------------------------------------------------------------|
| $\ \ \leftarrow \ \ \rightarrow \ \ G$ | rogo.cz/paper/user_index.php?id=11661492516390122              |
| Zada                                   | žadováno heslo<br>ejte, prosím, heslo k tomuto dokumentu<br>OK |

Po vyplnění hesla se objeví **úvodní obrazovka testu**, kde je uvedeno, v jakých předmětech je test dostupný, na kolika je stránkách a jaké je maximum bodů. Dále je zde uvedeno jméno studenta (**Aktuální uživatel**). Kterými směry se student v testu může pohybovat a kolik má na splnění času.

Pro započetí vyplňování testu stisknout Start.

| Kandidáti: B02240, B02165, B08888 |                        |
|-----------------------------------|------------------------|
| Obrazovky: 10                     | Navigace: Obousměrná 🕕 |
| Bodů: 110                         |                        |
| Aktuální uživatel: Pan t tátá     | Trvání: 1 hodina       |

Studentovi se otevře test, kde začne vyplňovat, dle instrukcí.

**Přechod na další stránku testu** provádí kliknutím na tlačítka Obrazovka (doleva, doprava), anebo vybráním čísla stránky z roletky uprostřed.

**Pro kontrolu** slouží čísla stránek v záhlaví dokumentu, pokud je číslo stránky **růžové**, chybí na této stránce odpověď, po přechodu na tuto stránku bude růžově podbarvená otázka bez odpovědi. Aktualizuje se to vždy přechodem na jinou stránku.

| Rogō: Hodnocená zkouška - Google Chrome                                                     |                                                 |                                                           |                                 |            |                                              |  |  |  |
|---------------------------------------------------------------------------------------------|-------------------------------------------------|-----------------------------------------------------------|---------------------------------|------------|----------------------------------------------|--|--|--|
| rogo.cz/paper/start.php?id=11661492516390122&dont_record                                    | =true                                           |                                                           |                                 |            | <u> </u>                                     |  |  |  |
| Medical english exercises_2019                                                              | Přehled, pokud růžov                            | é, chybí odpověď                                          | 1                               |            | L. LÉKAŘSKÁ<br>FAKULTA<br>Univerzita Karlova |  |  |  |
| Vytvořte vhodné kombinace:                                                                  |                                                 |                                                           |                                 |            |                                              |  |  |  |
| 3. Which type of registration applies to level of doctor?                                   |                                                 |                                                           |                                 |            |                                              |  |  |  |
|                                                                                             | A. Full registration<br>B. Limited registration | C. Provisional registration<br>D. Specialist registration |                                 |            |                                              |  |  |  |
| i 1. For medical graduates from non EU countries w                                          | he have not completed something with            | nich would be the same as a vea                           | 's clinical training in the LIK |            |                                              |  |  |  |
|                                                                                             | no have not completed something wi              | nen would be the same as a yea                            | s chinear training in the ore   |            |                                              |  |  |  |
| ▼                                                                                           |                                                 |                                                           |                                 |            |                                              |  |  |  |
| ii. 2. For doctors who have specialist medical training and have certificates to show this. |                                                 |                                                           |                                 |            |                                              |  |  |  |
| T                                                                                           |                                                 |                                                           |                                 |            |                                              |  |  |  |
| iii. 3. For newly graduated doctors from the EU.                                            |                                                 |                                                           |                                 |            |                                              |  |  |  |
| T                                                                                           |                                                 |                                                           |                                 |            |                                              |  |  |  |
| iv. 4. For doctors who have completed 12 months of clinical training.                       |                                                 |                                                           |                                 |            |                                              |  |  |  |
| T                                                                                           |                                                 |                                                           |                                 |            |                                              |  |  |  |
|                                                                                             |                                                 |                                                           |                                 |            |                                              |  |  |  |
| (4 Hodnocení)                                                                               |                                                 |                                                           |                                 |            |                                              |  |  |  |
| /vtvořte vhodné kombinace:                                                                  |                                                 |                                                           |                                 |            |                                              |  |  |  |
| 4. Match the descriptions to the job titles:                                                |                                                 |                                                           |                                 |            |                                              |  |  |  |
|                                                                                             |                                                 |                                                           |                                 |            |                                              |  |  |  |
|                                                                                             |                                                 | Pre-registration He                                       | ouse Specialist                 | Concultant | Senior House                                 |  |  |  |
|                                                                                             |                                                 | Officer                                                   | registrar                       | Consultant | Officer                                      |  |  |  |
| A. A fully qualified specialist<br>B. Someone in the second year of postgraduate train      | ing                                             |                                                           | 0                               |            |                                              |  |  |  |
| C. A doctor who has completed the Foundation Progr                                          | ramme and is training in one of the m           | edical                                                    | 0                               | 0          | •                                            |  |  |  |
| D. A newly graduated doctor in the first year of post g                                     | raduate training                                | 0                                                         | 0                               |            | 0                                            |  |  |  |
| (4 Hodnocení )                                                                              |                                                 |                                                           |                                 |            |                                              |  |  |  |
| ······                                                                                      |                                                 |                                                           |                                 |            |                                              |  |  |  |
| © 2020, 1. lékařská fakulta UK <u>NaN:NaN</u>                                               |                                                 |                                                           | < Obrazovka 2                   | 3 🔹        | Obrazovka 4 >                                |  |  |  |
|                                                                                             |                                                 |                                                           |                                 |            |                                              |  |  |  |
| Přechod z i                                                                                 | edné stránky testu na d                         | lruhou, možno vypno                                       | out                             |            |                                              |  |  |  |
| a ponechat                                                                                  | pouze pohyb dopředu,                            | bez možnosti vracel                                       | ní.                             |            |                                              |  |  |  |
|                                                                                             |                                                 |                                                           |                                 |            |                                              |  |  |  |

Na konci testu se nachází tlačítko Dokončit, který student své výsledky finálně odešle, po tomto kroku již nelze opravovat odpovědi.

| < Obrazovka 9 | 10 🔻 | Dokončit |
|---------------|------|----------|

Pokud by na tlačítko studetn klikl omylem, či si odevzdání ještě rozmyslel, nevadí. Po stisknutí tlačítka Dokončit se objeví záchytná zpráva:

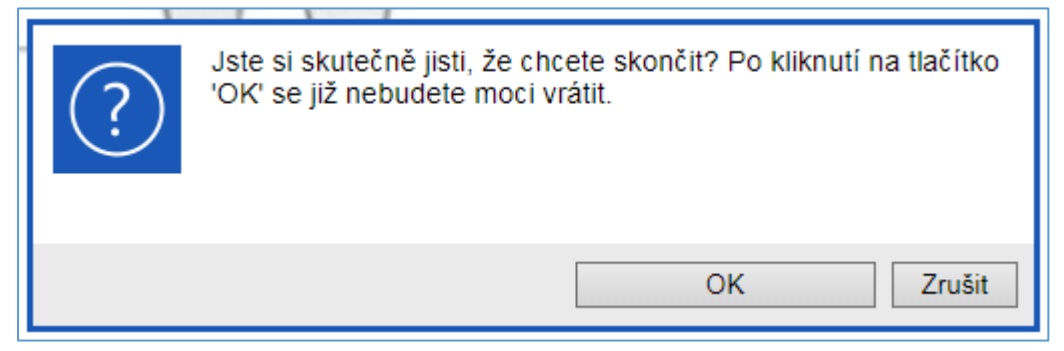

Zde zvolí Ok, pokud chce odevzdat a Zrušit, pokud se chce vrátit do testu. pokud zvolí Ok, systém poděkuje. Student toto okno zavře,

| Medical english exercises_2019                                                                                                    | L. LÉKAŘSKÁ<br>FAKULTA<br>Univerzita Karlova |
|----------------------------------------------------------------------------------------------------|----------------------------------------------|
| <b>Děkujeme</b><br>Děkujeme Vám za vyplnění <b>Medical english exercises_2019</b> . Vaše odpovědi byly zaznamenány. Nyní si u dohlížející osoby ověřte, zda jste dosáhl/a dostatečného | o počtu bodů.                                |
| Chcete-li se odhlásit, klikněte, prosim, na 'Zavřít okno' a stiskněte <ctrl> <alt> a <delete> tímto se z pracovního počítače odhlásite. Zavřít okno</delete></alt></ctrl>              |                                              |

uvidí tedy opět úvodní stránku testu, kde klikne na modrou roletku vpravo a vybere možnost Odhlásit.

| R Úvodní obrazovka × +                                         |                                                   |                         |                   |
|----------------------------------------------------------------|---------------------------------------------------|-------------------------|-------------------|
| ← → G                                                          | rogo.cz/paper/user_index.php?id=11661492516390122 |                         | • 🛧 \varTheta :   |
|                                                                | Zde se s                                          | student odhlásí 🛛 🖉 odr | ověda a podpora   |
|                                                                | Medical english exercises_2019                    | O pr                    | ogramu Rogo 7.0.5 |
|                                                                | Kandidáti: B02240, B02165, B08888                 |                         |                   |
|                                                                | Obrazovky: 10 Navigace:                           | Obousměrná 🛈            |                   |
|                                                                | Bodů: 110                                         |                         |                   |
|                                                                | Aktuální uživatel: Pan t tátá Trvání:             | 1 hodina                |                   |
| Neklikejte na 'Start', dokud nedostanete pokyn od vyučujícího. |                                                   |                         |                   |
|                                                                | Start                                             |                         |                   |
|                                                                |                                                   |                         | _                 |

Pokud by student chtěl Sumativní test spustit podruhé, klikl na Start a znovu vyplnil heslo, objeví se tato zpráva:

| 1 | Přístup odepřen                        |  |
|---|----------------------------------------|--|
|   | Cvičení již proběhlo 09/04/2020 09:45. |  |
|   | OK                                     |  |